<u>OBJECTIFS</u> : Les objectifs de ce TP sont de manipuler la structure python des dictionnaires et de découvrir les fonctionnalités graphiques de la bibliothèque *Tkinter*.

L'évaluation de ce travail est basée sur le rendu du fichier .*py* qui sera constitué. **On ne demande pas** de constituer de fichier texte contenant des copies d'écran.

⇒ Pour débuter, télécharger le dossier *tp11.zip* contenant les 27 fichiers images qui seront utilisés. Le dézipper dans votre espace personnel sur *U*:\ . Ouvrir un nouveau fichier *.py* dans le dossier contenant ces images et le sauvegarder sous le nom *tp11.py*.

## 1. PREPARER SON FICHIER .py :

⇒ Organiser son fichier en créant 3 compartiments (*Modules, Fonctions* et *Main*), comme sur la figure cidessous. On y importera :

- A partir de la bibliothèque Tkinter, les classes :
  - **Tk** : pour pouvoir créer une fenêtre Tkinter,
  - *Canvas* : pour pouvoir créer dans cette fenêtre, une zone contenant des images, formes géométriques, ....
  - o Label : pour pouvoir créer dans cette fenêtre, des zones textes,
  - o Text : pour pouvoir y créer des champs de saisie,
  - *Button* : pour pouvoir y créer des boutons.
- A partir de la bibliothèque PIL, les classes Image et ImageTk pour pouvoir manipuler des images,
- A partir de la bibliothèque *random, la fonction randint* pour pouvoir générer des nombres aléatoires.

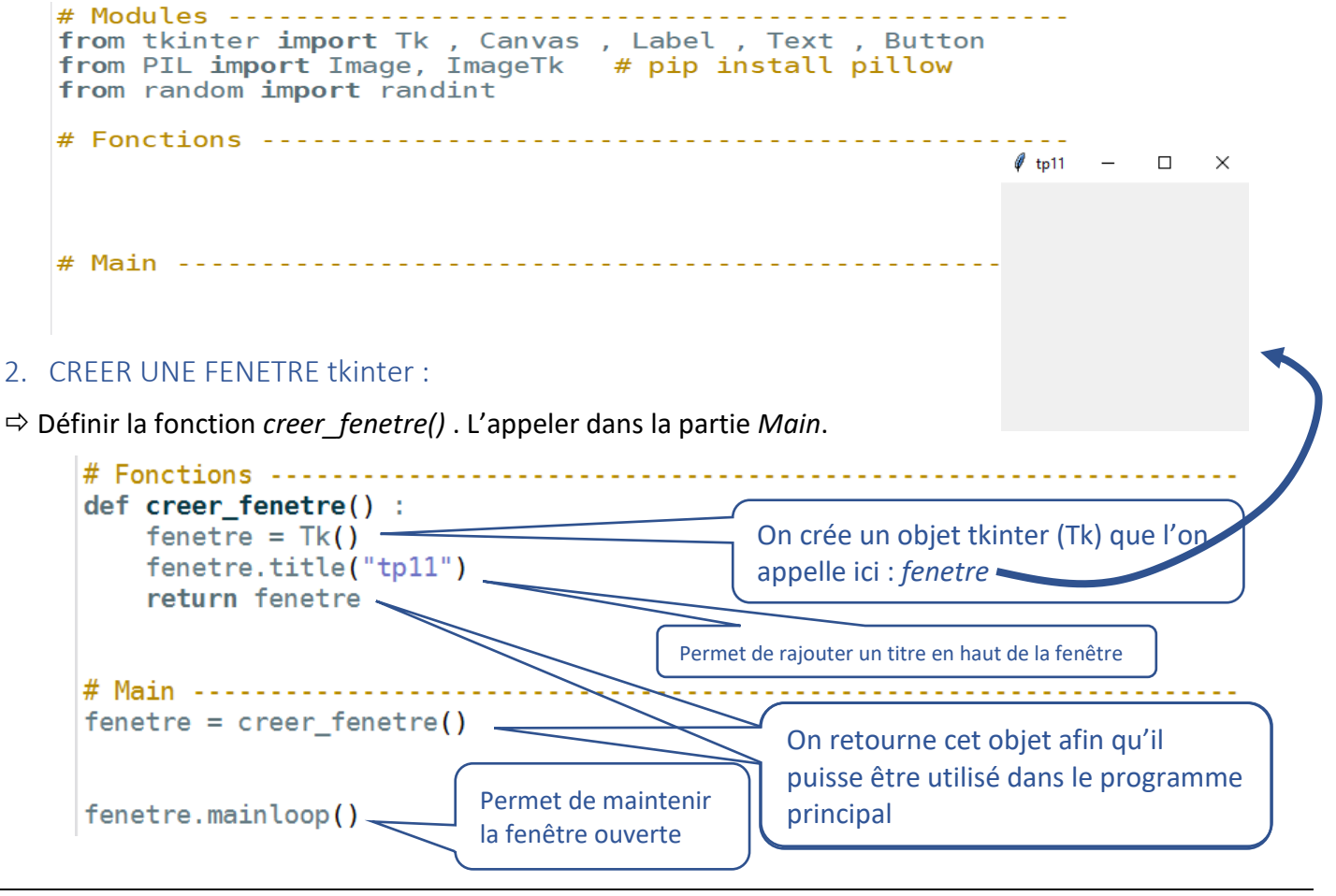

⇒ Exécuter ce fichier. La fenêtre créée apparait. Exécuter ensuite dans le shell : >>> type(fenetre) pour vous apercevoir que la variable *fenetre* correspond à un objet. Cet objet est définie dans le programme principal par retour de la fonction *créer\_fenetre()*. Cette variable *fenetre* devient ainsi une variable GLOBALE et on pourra y accéder n'importe où dans le script, même à l'intérieur des fonctions.

## 3. CREER DES WIDGETS dans cette fenêtre tkinter :

⇒ Définir la fonction *creer\_widgets()* donnée ci-dessous. L'appeler dans la partie *Main* :

```
# Fonctions -----
def creer_fenetre() :
                                            La variable fenetre ayant le statut de variable GLOBALE,
    fenetre = Tk()
    fenetre.title("tp11")
                                            elle peut être lue et modifiée à l'intérieur des fonctions,
    return fenetre
                                            sans que l'on ait à la passer en argument.
def creer_widgets() :
    zone_graphique = Canvas(fenetre, width=1000, height=600 , bg = 'black')
    zone graphique.grid(row = 0, column = 0, columnspan = 3)
    return zone graphique
# Main ------
fenetre = creer_fenetre()
zone_graphique = creer_widgets()
fenetre.mainloop()
```

Pour l'instant on crée seulement une zone graphique de 1000 px de large par 600 px de haut, avec un fond d'écran noir. Cette zone est un objet de la classe *Canvas* qui est stocké ici dans la variable nommée *zone\_graphique*. Cet objet est positionné dans la fenêtre *Tkinter* avec la méthode *grid()* sur la 1<sup>ère</sup> colonne (column = 0) et la 1<sup>ère</sup> ligne (row = 0). On indique que cette colonne sera large et qu'elle occupera la largeur des 3 colonnes qui seront placées ensuite (columnspan = 3).

⇒ Exécuter ce fichier.

⇒ On continue ci-dessous, à compléter le script de la fonction creer\_widgets(), en insérant sur la seconde ligne (row = 1), le texte « Entre un mot : » qui est un objet de la classe Label. Cet objet est stocké dans la variable mon\_texte .

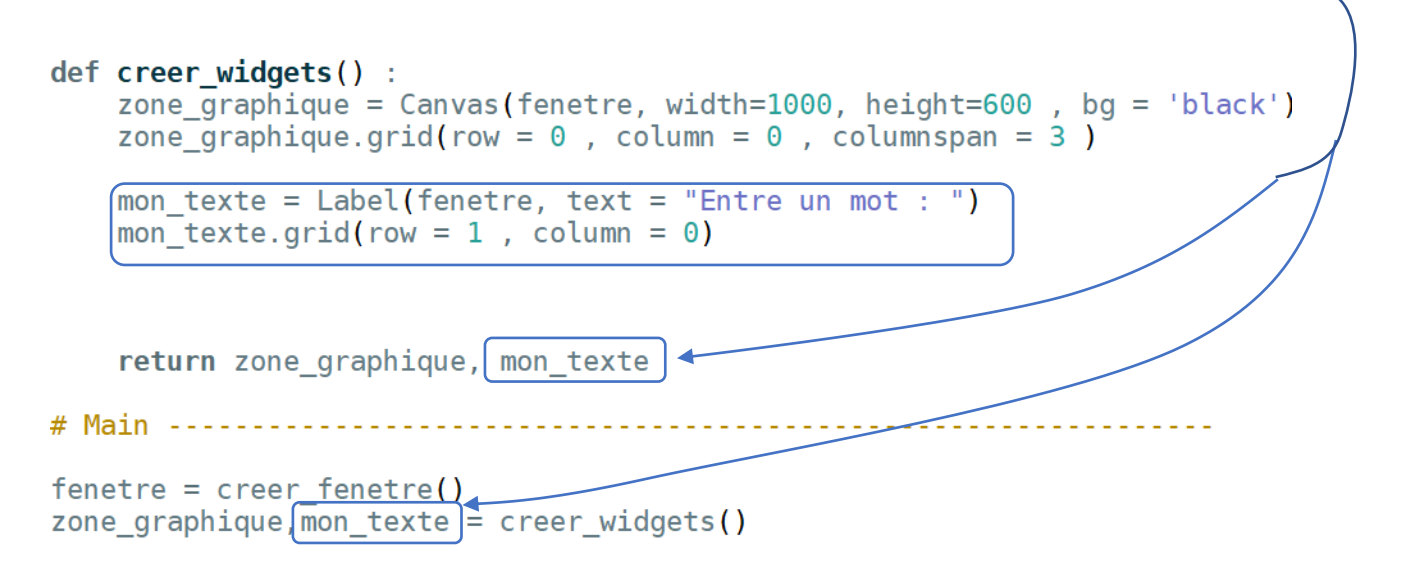

⇒ Exécuter ce fichier

⇒ Compléter encore le script de cette fonction creer\_widgets() en insérant sur la seconde ligne (*row* = 1) et la seconde colonne (*column* = 1) un champ de saisie qui permettra de **saisir** un texte sur le clavier. Ce champ de saisie est un objet de la classe *Text*, qui est stocké ici dans la variable *champ\_saisie*.

```
def creer_widgets() :
    zone_graphique = Canvas(fenetre, width=1000, height=600 , bg = 'black')
    zone_graphique.grid(row = 0 , column = 0 , columnspan = 3 )
    mon_texte = Label(fenetre, text = "Entre un mot : ")
    mon_texte.grid(row = 1 , column = 0)
    Champ_saisie = Text(fenetre , height = 1 , width = 14)
    champ_saisie.grid(row = 1 , column = 1)
    return zone_graphique, mon_texte, champ_saisie
# Main
fenetre = creer_fenetre()
zone_graphique,mon_texte,champ_saisie = creer_widgets()
```

⇒ Exécuter ce fichier

⇒ Compléter une dernière fois le script de la fonction creer\_widgets (), en insérant sur la seconde ligne (row = 1) et la troisième colonne (column = 2) un bouton qui permettra à l'utilisateur de créer un évènement. Ce champ de saisi est un objet de la classe Button, qui sera stocké dans la variable bouton\_valider.

Créer aussi la fonction nommée **debut** () qui est appelé à chaque fois que l'on clique sur le bouton. Cette fonction est une « callback » en anglais. Elle est associée à un évènement.

```
def creer widgets() :
    zone graphique = Canvas(fenetre, width=1000, height=600 , bg = 'black')
    zone graphique.grid(row = 0 , column = 0 , columnspan = 3 )
    mon texte = Label(fenetre, text = "Entre un mot : ")
    mon_texte.grid(row = 1 , column = 0)
    champ saisie = Text(fenetre , height = 1 , width = 14)
    champ saisie.grid(row = 1 , column = 1)
    bouton valider = Button(fenetre, text = "Valider" , width = 12 , command = debut)
    bouton_valider.grid(row = 1, column = 2)
    return zone graphique, mon texte, champ saisie, bouton valider
def debut():
                                                          On applique la méthode get() à
    print('tu as cliqué sur le bouton')
                                                         l'objet champ saisie qui retourne le
    mot = champ_saisie.get("1.0", "end-1c")
print('le texte entré est : ', mot)
                                                         texte saisi par l'utilisateur. Ce texte
                                                          est stocké ici dans la variable mot.
# Main ------
fenetre = creer_fenetre()
zone_graphique,mon_texte,champ_saisie,bouton_valider = creer_widgets()
```

⇒ Exécuter ce fichier et tester le bon fonctionnement du champs de saisie et du bouton.

⇒ Si on fait un bilan des variables utilisées pour l'instant, dans le programme principal, on a :

| - | la variable <i>fenetre</i> qui contient un objet de la classe Tk : | >>> type(fenetre)               |
|---|--------------------------------------------------------------------|---------------------------------|
|   |                                                                    | <class 'tkinter.tk'=""></class> |

- la variable *zone\_graphique* qui contient un objet de la classe *Canvas* :

|   |                                                                                | <pre>&gt;&gt;&gt; type(zone_graphique) <class 'tkinter.canvas'=""></class></pre> |
|---|--------------------------------------------------------------------------------|----------------------------------------------------------------------------------|
| - | la variable <i>mon_texte</i> qui contient un objet de la classe <i>Label</i> : | <pre>&gt;&gt;&gt; type(mon_texte) <class 'tkinter.label'=""></class></pre>       |
| - | la variable <i>champ_saisie</i> qui contient un objet de la classe <i>Text</i> | <pre>&gt;&gt;&gt; type(champ_saisie) <class 'tkinter.text'=""></class></pre>     |

- la variable *bouton\_valider* qui contient un objet de la classe *Button* :

## >>> type(bouton\_valider) <class 'tkinter.Button'>

La fenêtre Tkinter contient ainsi 4 widgets. Le widget principal est le canvas qui permettra dans le tp suivant, d'accueillir des éléments graphiques. Ce canvas a une largeur de 1000 px et une hauteur de 600 px :

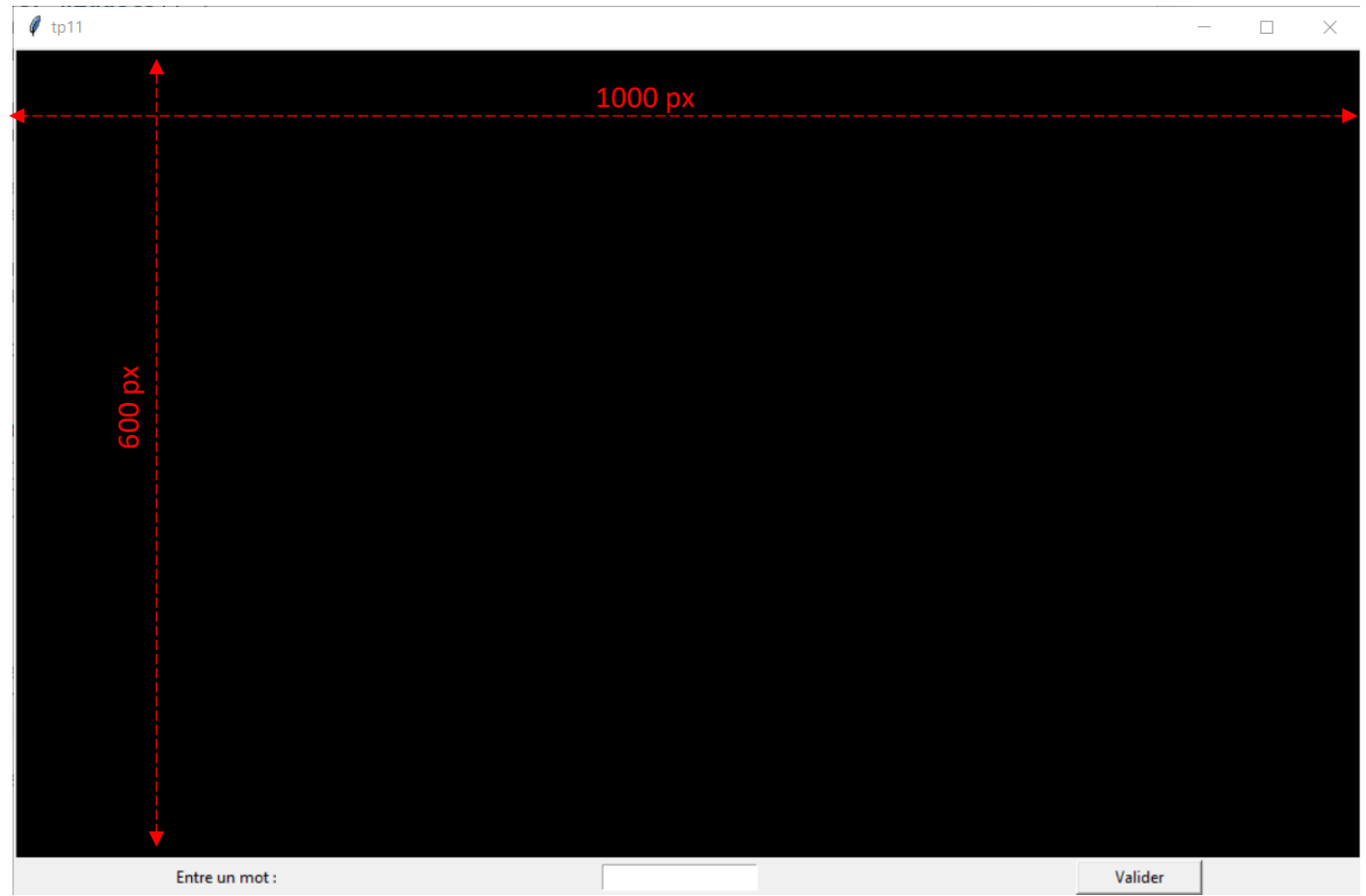

**INFOS importantes** :

- Les objets définis ou retournés dans le programme principal ont le statut de variables GLOBALES.
   Ils peuvent ainsi être lus et modifiés à l'intérieur des fonctions, sans que l'on ait à les passer en argument.
- Pour **créer** un objet widget, on utilise la syntaxe : *nom\_objet = nom\_classe(attributs)*
- Pour **positionner** cet objet widget dans le fenêtre Tk, on utilise la méthode grid() :

nom\_objet.grid(arguments)

- Pour modifier un objet widget déjà créé, on utilise la méthode configure() :

nom\_objet.configure(attributs à modifier)

- Pour **supprimer** un objet widget, on utilise la méthode *destroy()* : *nom\_objet.destroy()* 

----- FIN de cette 1<sup>ère</sup> partie -----

## **DOCUMENT A RENDRE** :

Cette 1<sup>ère</sup> partie vous a permis de découvrir la bibliothèque Tkinter et de créer une fenêtre comprenant plusieurs widgets :

- 1 canvas (objet de la classe Canvas) qui pourra ultérieurement accueillir des éléments graphiques
- 1 widget de type texte (objet de la classe Label)
- 1 widget champ de saisie (objet de la classe Text)
- 1 widget bouton (objet de la classe Button) dont l'action est liée à un évènement.

Transférer le fichier tp11.py **par l'intermédiaire de l'onglet transfert** du site <u>https://nsibranly.fr</u> en utilisant le code : **tp11**.

Le tp11\_B en est la suite. Il vous permettra d'apprendre à insérer des images dans le canvas et à les supprimer. Il vous donnera aussi l'occasion de créer des évènements claviers.

: